## Webmail – åbn delt postkasse direkte

1) Skriv adressen <u>https://outlook.office365.com/</u>mail/testmail@domænenavn.dk og log dig på.

## Webmail – åbn din egen webmail og se delt postkasse

- 1) Åbn <u>https://outlook.office365.com/</u> og log dig på.
- 2) Øverst i højre hjør klik på dit profilbillede (eller de tre prikker)
- 3) Vælg "Åbn en anden postkasse"

| Teams opkald | Ø | 41  | ₽     | ۵       | ٢                                                                  | ?                                | Ç1             | 0      | - | 2 |
|--------------|---|-----|-------|---------|--------------------------------------------------------------------|----------------------------------|----------------|--------|---|---|
|              |   | hho | drift |         |                                                                    |                                  |                | Log af |   |   |
|              |   |     | •     |         | <b>Jesper</b><br>if@hhdrit<br><u>Vis konto</u><br>Å <u>bn en a</u> | <b>Fund</b><br>it.dk<br>inden po | ler<br>stkasse | -      | 3 |   |
|              |   | Ċ   | S_) ⊷ | g på me | d en ande                                                          | n konto                          |                |        |   |   |

4) Skriv den fulde mailadresse på den delte postkasse du skal åbne

| Åbn en anden postkass  | e                             |
|------------------------|-------------------------------|
| testmail@domænenavn.dk | Fx. kalundborg@hjernesagen.dk |
| Åbn                    | Annuller                      |
| Uns 21:39              |                               |

5) Nu åbner den delte postkasse i et nyt faneblad i browseren

8